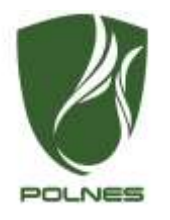

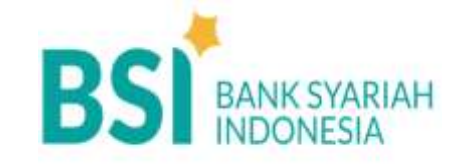

# Petunjuk teknis PEMBAYARAN TAGIHAN UANG KULIAH POLITEKNIK NEGERI SAMARINDA (POLNES)

#### **JARINGAN PEMBAYARAN**

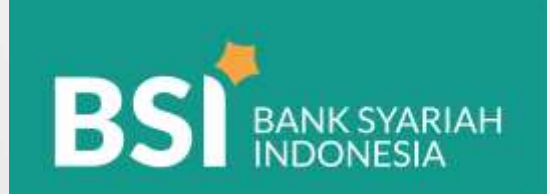

Jaringan ATM BSI

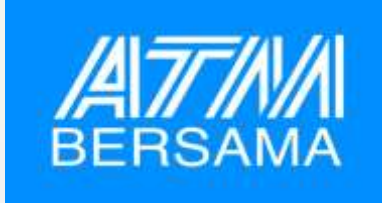

#### Jaringan ATM Bersama

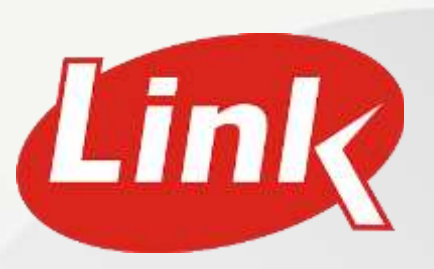

Jaringan ATM LINK

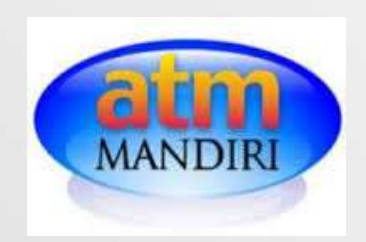

Jaringan ATM Mandiri

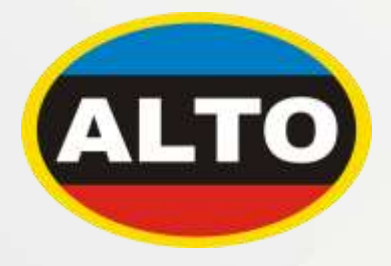

Jaringan ATM ALTO

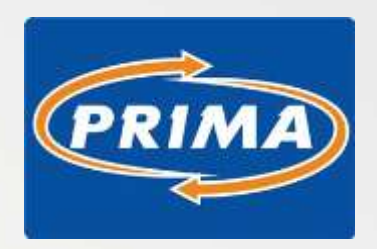

Jaringan ATM Prima

## **NOMOR PEMBAYARAN**

Nomor pembayaran terdiri atas:

# 451 900 5538 NIM (Nomor Induk Mahasiswa)

3 digit kode BSI 3 digit kode BPI 3 digit kode POLNES 5-12 digit

#### Contoh:

\*Mahasiswa atas nama Yuliana dengan NIM 20667020

Nomor Pembayarannya adalah: 4519005538120667020

Jika menggunakan ATM, BSI Mobile atau Internet Banking Bank Syariah Indonesia (BSI), hanya butuh kode institusi dan NIM (nomor induk mahasiswa)

# **CARA MELAKUKAN PEMBAYARAN**

- 1. ATM BSI
- 2. ATM Bersama/Link/Prima/Alto
- 3. Mobile Banking:
  - Bank Syariah Indonesia (BSI)
  - Bank BNI
  - Bank Mandiri
  - Bank BCA
- 4. Internet Banking Bank Syariah Indonesia (BSI)
- 5. Setoran tunai Teller Bank Syariah Indonesia (BSI)

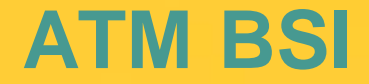

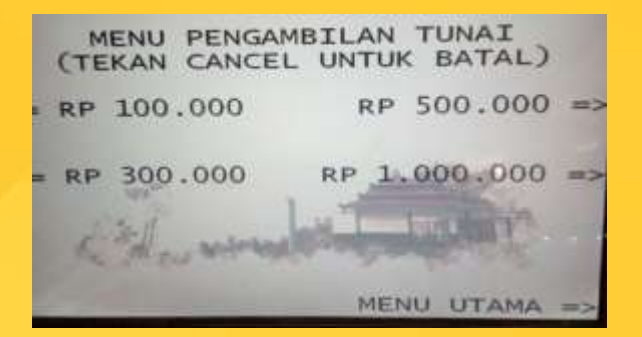

#### Pilih menu Menu Utama

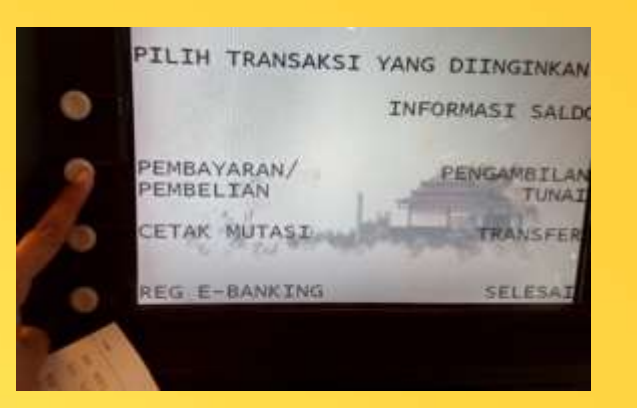

2

Pilih menu <u>Pembayaran/pembelian</u>

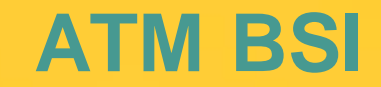

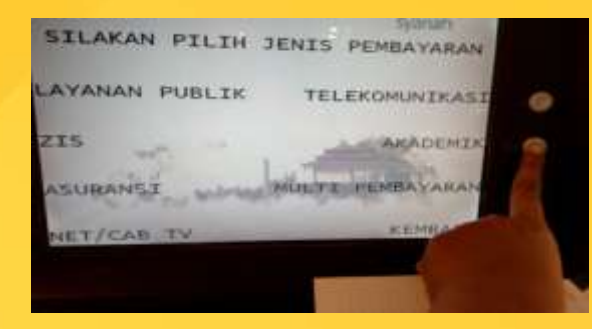

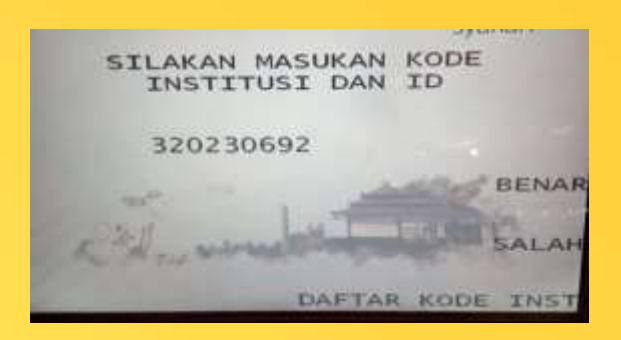

3

4

#### Pilih menu <u>Akademik</u>

Input rekening tujuan dengan mengisi:

a. Ketik kode Institusi

#### : 5538

b. Ketik Kode NIM/NIS/nomor pembayaran **: 20667020** *min 5 digit max 12 digit kode* 

Maka <u>rekening tujuan</u> akan muncul sbb: Contoh : 5538- 20667020 Kemudian pilih <u>Benar</u>

## **ATM BSI**

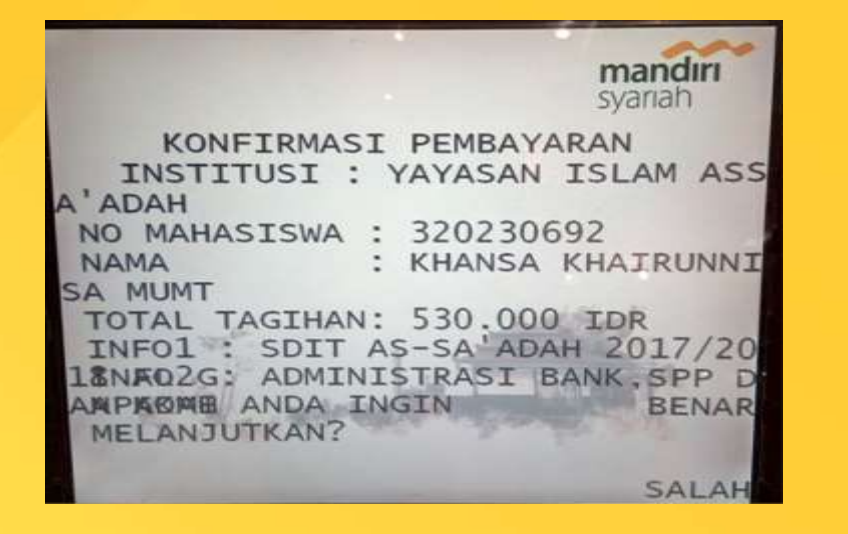

Menu ini akan menunjukkan lembar konfirmasi transfer dimana akan tertera **Nama Mahasiswa dan Nominal Tagihan** yang harus dibayar

Tekan **Benar** untuk memproses pembayaran hingga berhasil

5

#### ATM Bersama/ Mandiri/ Link/ Prima/ Alto

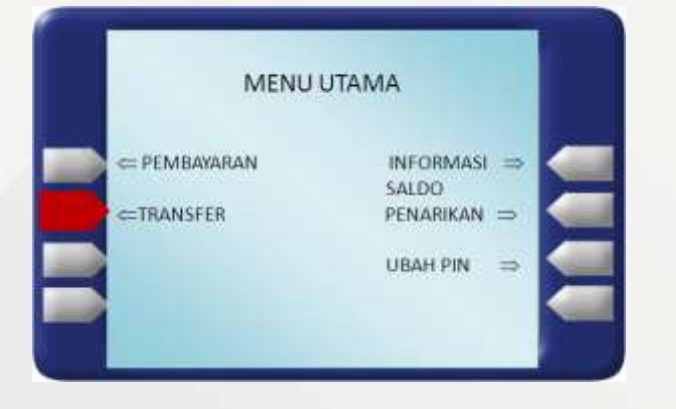

#### Pilih Menu Transfer

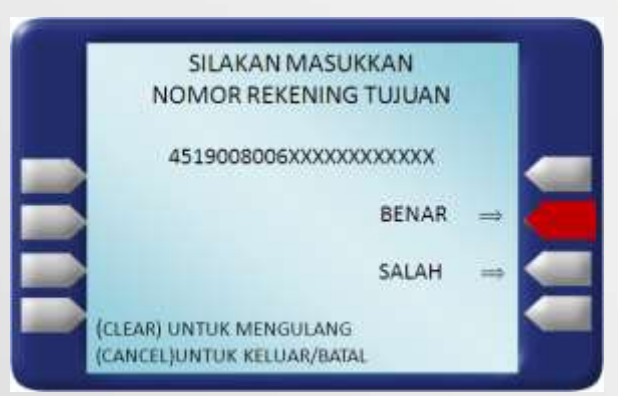

Input rekening tujuan dengan mengisi: a. Ketik kode / Pilih Bank Syariah Indonesia b. Ketik kode pembayaran pendidikan c. Ketik kode institusi/sekolah d. Ketik Kode NIM/NIS/nomor pembayaran

Maka rekening tujuan akan muncul sbb: Contoh : **451-900-5538- 20667020**  : 451 : 900 : 5538 : 20667020

#### ATM Bersama/ Mandiri/ Link/ Prima/ Alto

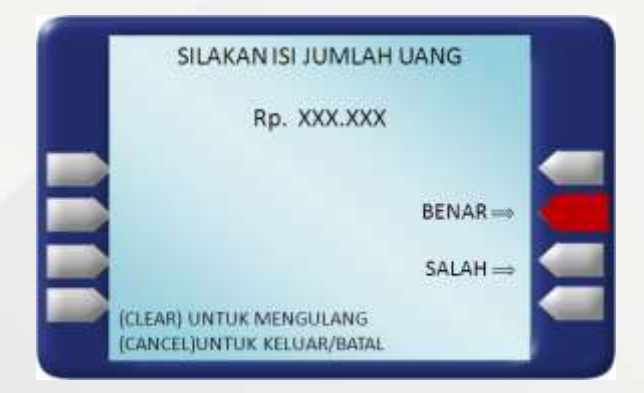

Masukkan **nominal** yang akan dibayarkan, apabila tidak mengetahui berapa nominal yang akan dibayarkan, isi dengan nominal berapapun.

Anda akan dikenakan biaya transfer antar bank di jalur ATM PRIMA/BERSAMA dan biaya administrasi EDUPAY.

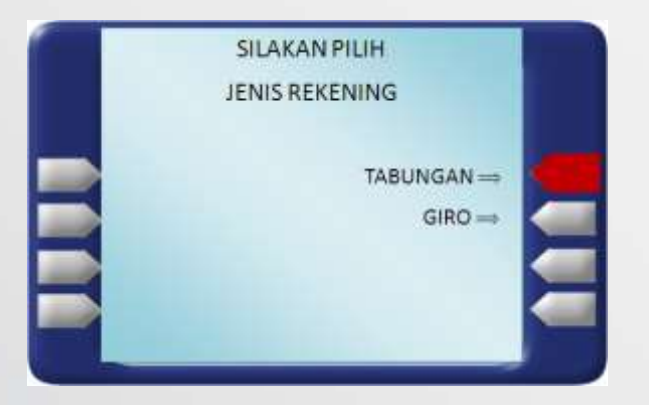

Pilih jenis rekening Tabungan atau Giro.

#### ATM Bersama/ Mandiri/ Link/ Prima/ Alto

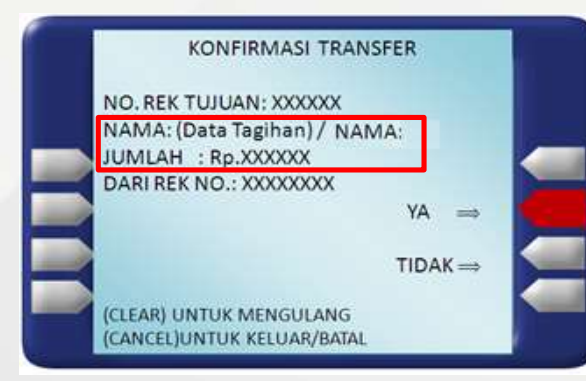

Menu ini akan menunjukkan apakah jumlah yang akan ditransfer telah **sama dengan** tagihan institusi atau kampus (data sebelum nama VS Jumlah).

Pastikan saat transfer nominal di *kolom nama* dengan *kolom jumlah* sama dan sesuai...!

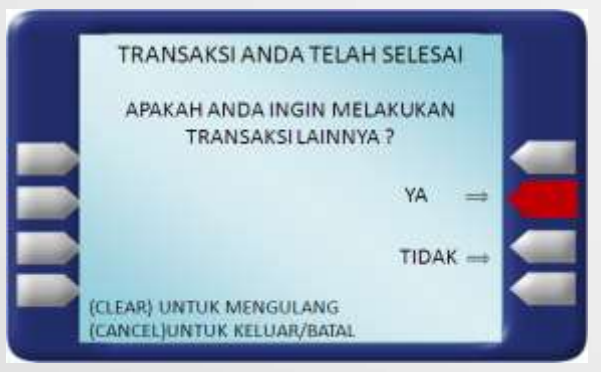

Transaksi anda telah selesai.

#### **BSI MOBILE**

| Into Bakaroing | transfor         | Bayar<br>Contraction | 848<br>0-  |
|----------------|------------------|----------------------|------------|
| Kayanan Islami | Berbagi - Ziewał |                      | Favorit    |
|                | B                | Ø                    |            |
| Terik Turui    | Badaa Roberting  | Top Up eWalter       | t-Commente |
| Translat       | <b>C</b> 0       | 0-7                  | 10         |
| Co.            | G                |                      |            |
|                | 2                |                      | e <b>f</b> |

Pada halaman utama pilih menu **"bayar"** 

| PIDLINE W             |    | = BSI MARCHARDAN                 | (5          |
|-----------------------|----|----------------------------------|-------------|
| Pembayar              | an |                                  |             |
| PLN Postnaid          |    | Akad                             | emik        |
| Telepon/HP/Telkom Pay |    | Nama Akademik                    |             |
| Akademik              |    | 3401 - SDI PERWANIDA N           | URUL FAJAR  |
| institusi             |    | Masukkan ID Pelanggan/Kode Bayar |             |
| liket                 |    | 171807021                        |             |
| Asuransi              |    |                                  |             |
| nternet/TV Kabel      |    | RATAL                            | SELAND      |
| -Commerce             |    |                                  | - Sactosofi |
| Berbagi               |    |                                  |             |

3

Pilih pembayaran "Institusi / Akademik "

2

Masukkan **"kode/nama** instansi" dan "nomor pembayaran"

1 al al 😤 🎟 f

1000 .

6

#### **BSI MOBILE**

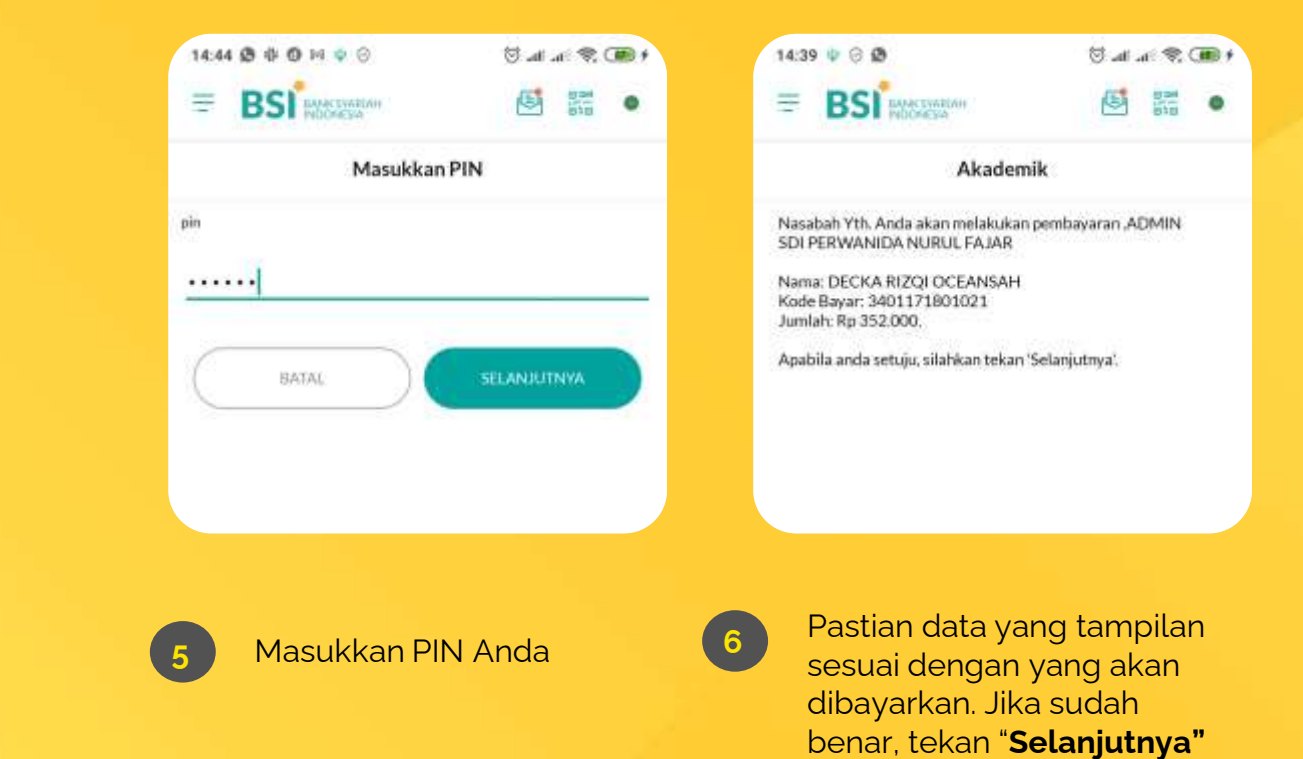

### **BNI MOBILE BANKING**

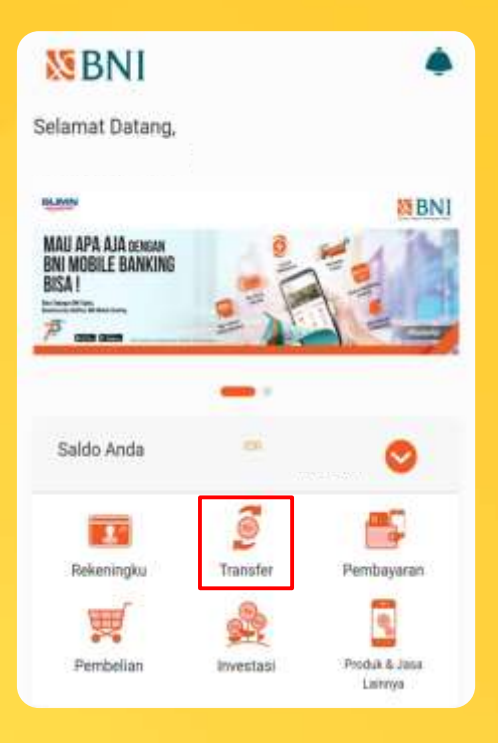

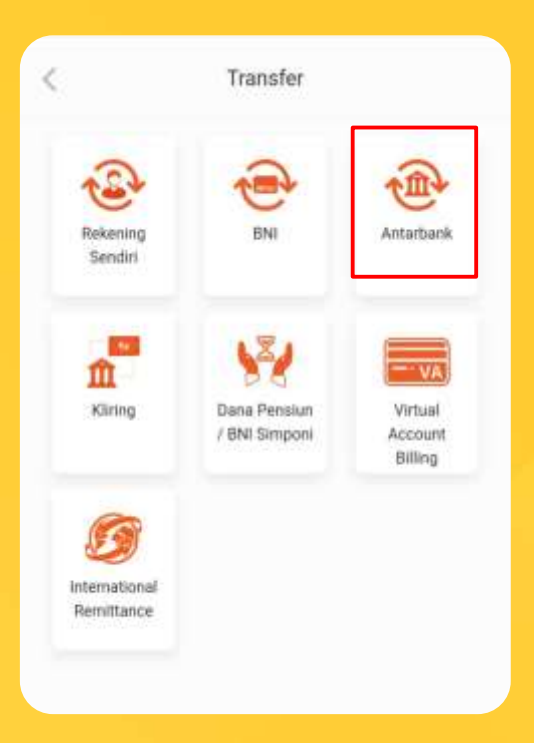

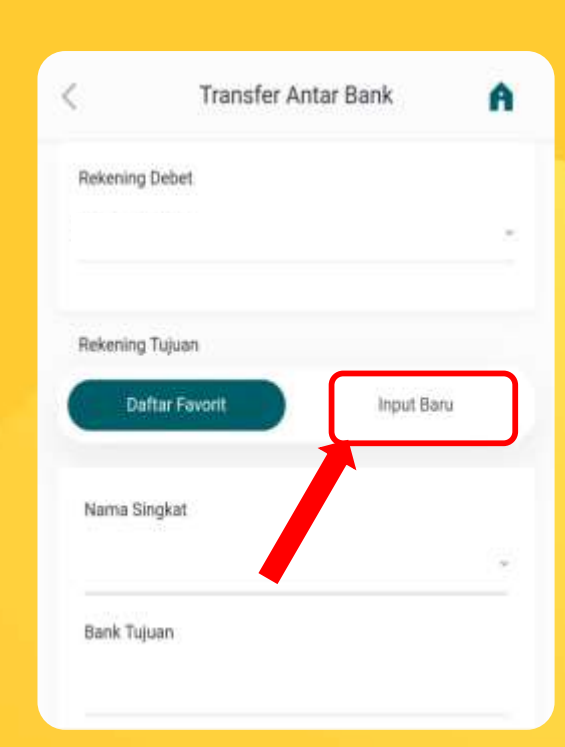

3 Pilih salah satu nomor rekening yang akan digunakan untuk melakukan pembayaran pilih "Input Baru"

1

Pada halaman utama pilih menu **"Transfer"** 

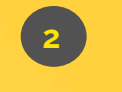

Pilih menu transfer **"Antar Bank"** 

#### **BNI MOBILE BANKING**

|               | Transfer | r Antar E | Bank      | A |
|---------------|----------|-----------|-----------|---|
| tekening Deb  | et       |           |           |   |
| 37346570      | 1        |           |           | * |
| tekening Tuju | an       |           |           |   |
| Deftar        | Favorit  |           | Input Ban |   |
| Bank Tujuan   |          |           |           |   |
| BSI           |          |           |           |   |
| Rekening Tuj  | uan      |           |           |   |
| 900340119     | 001001   |           |           |   |
| Email Peneri  | ma       |           |           |   |

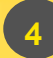

Pilih **"Input baru"** kemudian bank tujuan **"Bank Syariah Indonesia/BSI"** dan masukan **"nomor pembayaran"** 

| Bank Tujuan              |   |
|--------------------------|---|
| MANDIRI SYARIAH          | • |
| Rekening Tujuan          |   |
| 900340119001001          |   |
| Email Penerima           |   |
| Simpan ke Daftar Favorit |   |
| Nama Singkat             |   |
| (max 10 karakter)        |   |
| Nominal                  |   |
| Pp3 487 000              |   |
| dent and man             |   |

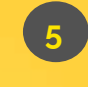

Masukan **"Nominal"** yang harus dibayarkan mohon dipastikan nominal sesuai yang harus dibayarkan.

Validasi A < Nomor Referenzi 100000571508 Normor Rekening 900340119001001 Tujuan 3487000/ALIM RAMADHANI Nama Rekening Tuluen UTOMO Email Penerima Bank Tuluan BSI Nama Pengirim ADAM MAULANA Namor Rekening 0373465701 Pengirim 3.487.000.00 Nominal Blays Admin 6.500.00 3.493.500.00 Total Berita

Pastikan saat transfer nominal di kolom Nama <u>Rekening Tujuan dengan</u> <u>kolom Nominal sama dan</u> sesuai...!

6

### **LIVIN by MANDIRI**

| Bell e-money<br>Bell<br>Cunk<br>Top Up<br>LinkAja |
|---------------------------------------------------|
| Top Up<br>LinkAja                                 |
| Top Up<br>LinkAja                                 |
|                                                   |
|                                                   |
|                                                   |
|                                                   |
|                                                   |
|                                                   |

menu "Transfer"

| ÷        | Transfer                                         |  |
|----------|--------------------------------------------------|--|
| LENIS 7  | RANSFER                                          |  |
| <b>a</b> | Ke Rekening Mandiri                              |  |
| <u>a</u> | Ke Bank Lain Dalam Negeri                        |  |
| 7        |                                                  |  |
|          |                                                  |  |
|          |                                                  |  |
|          |                                                  |  |
|          |                                                  |  |
|          |                                                  |  |
| P        | ilih menu transfer<br><b>'Ke Bank Lain Dalam</b> |  |

2

Negeri"

Ke Bank Lain Dalam Negeri 4 ~ IDR SALDO Rekening Tujuan jumlah. Deskripsi (optional) Jenis Transfer -Online Nomor Referensi Pelanggan Pilih salah satu nomor rekening

Pilih salah satu nomor rekening yang akan digunakan untuk melakukan pembayaran

### LIVIN by MANDIRI

| 🗧 Tujuan Transfer                                                |   | Konfirmasi Tujuan                                 | ×    |
|------------------------------------------------------------------|---|---------------------------------------------------|------|
| lama Bank<br>Bank Syariah Indonesia                              |   |                                                   |      |
| ujuan<br>003401803028                                            |   | Nama Rank                                         |      |
|                                                                  |   | Bank Syariah Indonesia                            |      |
|                                                                  |   | Nomar Rekening                                    |      |
|                                                                  |   | 9003401803028                                     |      |
|                                                                  |   | Nama Relocing                                     |      |
|                                                                  |   | Edupay                                            |      |
|                                                                  |   | Nama Allas                                        |      |
|                                                                  |   | Masukkan Nama Alias (Opsional)                    |      |
|                                                                  |   |                                                   |      |
| Pilih bank tujuan <b>"Bank</b><br>Svariah Indonesia <b>(BSI"</b> | 5 | Kemudian isi "I<br><b>Pekening</b> " bisa diisi d | Nama |

| SALDO                                                                                                    |                   |
|----------------------------------------------------------------------------------------------------|-------------------|
| 7.49.4 1 31 1                                                                                                    | IDP 111 251       |
| Contraction of the second second seco | 101(111,25)       |
| Rekening Tujuan                                                                                                    |                   |
| Edupay - Bank Syariah Indones                                                                                                    | sia 9003401803028 |
| Jumiah                                                                                                    |                   |
| 327,000.00                                                                                                    |                   |
| Deskripti (opsiorial)                                                                                                    |                   |
| Massakkan Deskripsi                                                                                                    |                   |

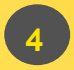

Pilih bank tujuan **"Bank** Syariah Indonesia/BSI" masukan **"nomor** pembayaran" kemudian tekan **"Tambah Sebagai** Tujuan Baru".

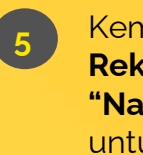

Kemudian isi **"Nama Rekening"** bisa diisi dengan **"Nama Siswa/BPI/Edupay"** untuk alias bisa dikosongkan dan tekan tombol **"Konfirmasi"**. Masukan "**Jumlah"** yang akan dibayarkan dan pastikan sesuai dengan yang ditetapkan oleh institusi.

6

#### LIVIN by MANDIRI

7

← Konfirmasi Transaksimu

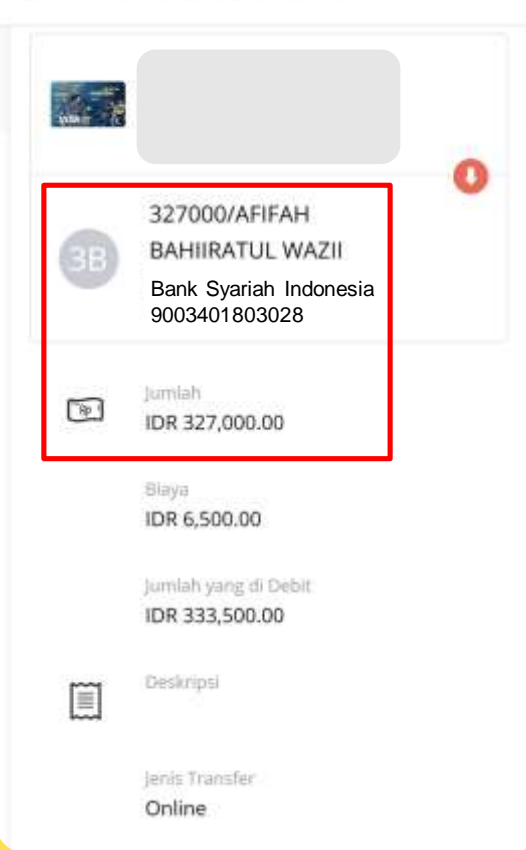

Pastikan saat transfer nominal di kolom Nama dengan kolom Jumlah sama dan sesuai...!

Untuk jenis Transfer yang digunakan adalah **Online** bukan LLG/Kliring/RTGS/SKN karena tidak bisa digunakan untuk pembayaran virtual account.

#### **BCA MOBILE**

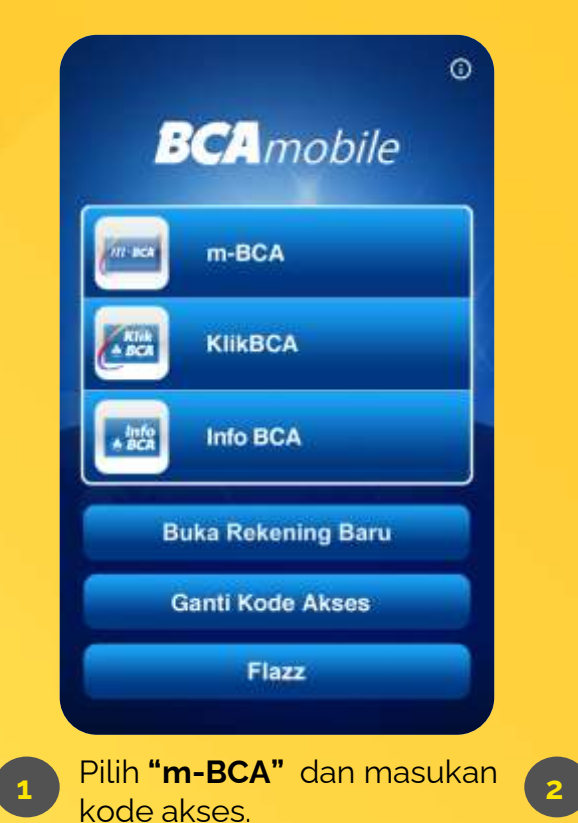

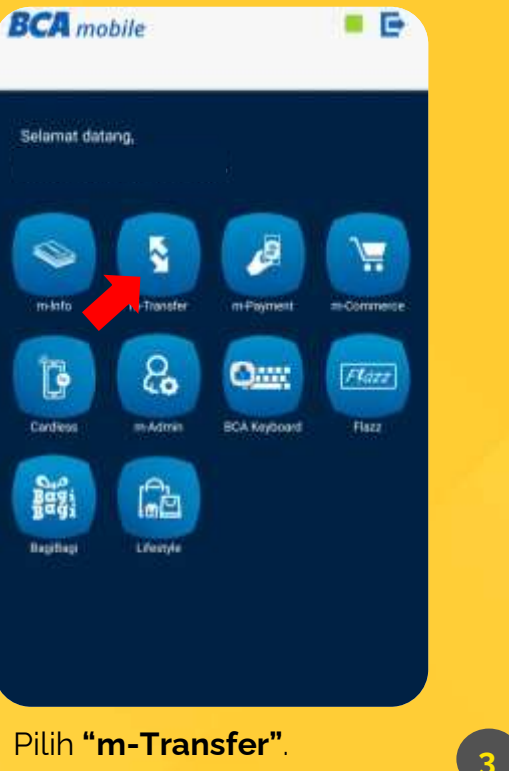

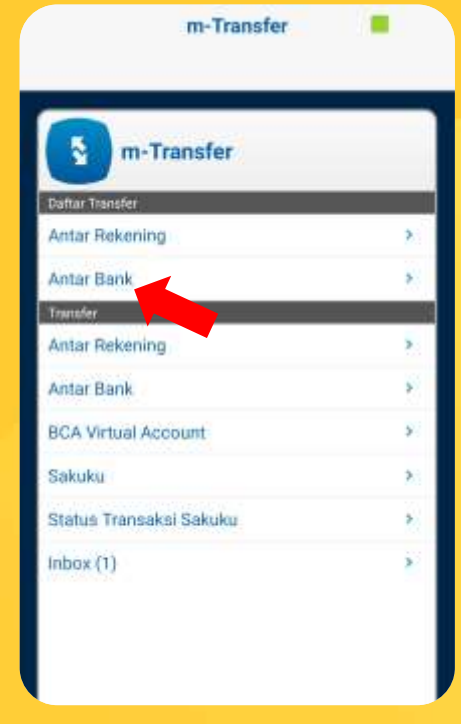

Daftar transfer pilih "Antar

Bank".

Pilih "m-Transfer".

#### **BCA MOBILE**

|             | m-Transf         | er | Send           |
|-------------|------------------|----|----------------|
| No.Rekening | Tujuan<br>Ion105 |    | •              |
| Bank        |                  |    | >              |
|             |                  |    |                |
|             |                  |    |                |
|             |                  |    |                |
|             |                  |    |                |
|             |                  |    |                |
|             |                  |    |                |
| 1           | 2                | 3  | 1463)<br>1460) |
|             | 5                | 6  | 0.8846         |

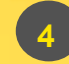

Masukan "No. Rekening Tujuan" dan pilih bank "BSI" jika sudah klik tombol "Send"

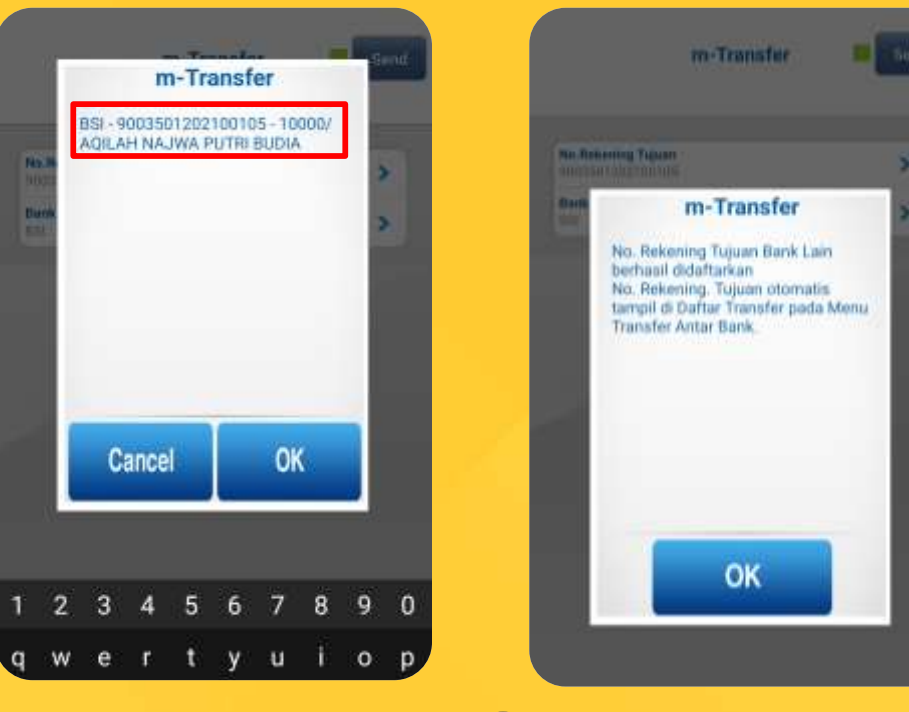

6

Tagihan muncul dengan 5 "Nominal/Nama Tertagih" pilih tombol "**Ok"**.

Daftar m-Transfer berhasil disimpan.

#### **BPI MAJA**

| m-Transfer              |   |
|-------------------------|---|
| m-Transfer              |   |
| Daftar Transfer         |   |
| Antar Rekening          | > |
| Antar Bank              | > |
| Transfer                | 2 |
| Antar Rekening          | > |
| Antar Bank              | > |
| BCA Virtual Account     | > |
| Sakuku                  | > |
| Status Transaksi Sakuku | > |
| Inbox (1)               | > |
|                         |   |
|                         |   |
|                         |   |

#### **BCA MOBILE**

8

| m-Transfer                                                          | Send  |                                |
|---------------------------------------------------------------------|-------|--------------------------------|
| Bank;<br>451 Bits                                                   | •     |                                |
| Ke Rokening Tujuet:<br>9003501202100105 10000/A035.4H NAJWA PUTTI B | AIGUA | to lit                         |
| Aumlah Dangi<br>10000                                               | -     | and m-Tri                      |
| Derl Rekennig:<br>1627400006                                        |       | 451 -<br>9003<br>1000<br>Ro 10 |
|                                                                     |       |                                |

m-Transfer anster: 1671690685 1501202100105 0 AGE AH NAJWA PUTRI BUDIA 0.000.00 OK ancel

m-Transfer

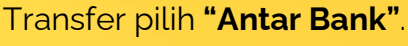

Bank pilih "BSI", rekening tujuan pilih yang sudah dibuat, input nominal sesuai dibayarkan sesuai yang beri tanda kotak merah.

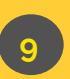

Jika sudah sesuai klik "Ok".

#### **BSI NETBANKING**

| BSI REFERENCE                                                                                                    |                                                                                                    | BSI                                                                                                    |                                                                                                    | DC                                                                                                    |                                                                                                    |                                                                                                    |
|----------------------------------------------------------------------------------------------------|----------------------------------------------------------------------------------------------------|----------------------------------------------------------------------------------------------------|----------------------------------------------------------------------------------------------------|----------------------------------------------------------------------------------------------------|----------------------------------------------------------------------------------------------------|----------------------------------------------------------------------------------------------------|
| 10 (12-02-2011)                                                                                                    |                                                                                                    |                                                                                                    | - III - III III IIII                                                                                                    |                                                                                                    | BSI BANK SYADAH<br>Transaksi Pembayara                                                                                                    |                                                                                                    |
| Perdaganan<br>Perdaganan<br>Perdagan<br>Deskindag<br>Relation Jahar<br>Transfer Liang Turai<br>Toton Liang Turai<br>Toton Liang Turai<br>Toton Liang Turai<br>Toton Liang Turai<br>Toton Liang Turai<br>Toton Liang Turai<br>Sant Personand<br>Sant Personand | Schering Surder<br>Robering Surder<br>Robering<br>Data Postbayerer<br>Joint Postbayerer<br>Joint Postbayerer<br>Joint Postbayerer<br>Joint Postbayerer<br>Joint Postbayerer | Pembayaran<br>Ayiker Pentaguran<br>Internet<br>Internet<br>I | Control Course<br>Autoreuro Dopues<br>Autoreuro Dopues<br>Autoreuro Kare<br>Dopues<br>Autoritation<br>Massie Reserving<br>Seconto<br>Partituppatis<br>Facent | Transaksi: Pembayaran - Verifikasi   Hertikat Perdapatan   Katerog Rander   Bareng   Bareng   Barengeren   Barengeren   Barengere   Barenge | Rekening Sumber<br>Rekening:<br>Data Pembayaran<br>Tanggal / Jam:<br>Terminal:<br>Jenis Pembayaran<br>Jumlah:<br>Nama:<br>Nomor:<br>Institusi:<br>Info 1:<br>Info 1:<br>Info 2:<br>No. Referensi: | 02-02-2021 / 13:35:04<br>B04359614<br>Akademik<br>352,000,0<br>DECKA RIZQI OCEANSAH<br>171801021A<br>SDI PERWANIDA NURUL FAJAR<br>SDI KLS 4.1<br>SPP OKTOBER 2020, ADMIN<br>1339665753 |
| WENAM Taken                                                                                                    | O torthase belles                                                                                                    | Intelapore                                                                                                    | 9.11<br>Online Ansar Barts                                                                                                    | () ····                                                                                                    | No. Transaksi:<br>No. Struk:                                                                                                    | ABBL02DA579A<br>00505026                                                                                                    |

- Pilih menu **pembayaran**
- Pilih rekening yang akan di gunakan: **tabungan atau giro**
- -Pilih Institusi & nama institusi
- -Masukkan **nomor**

pembayaran atau NIM/NIS.

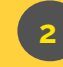

Pada tampilan <u>verifikasi,</u> lakukan otorisasi dengan menginput TAN dan pin otoriasi anda.

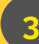

Pada tampilan transaksi pembayaran dapat dijadikan sebagai **<u>bukti transfer</u>** anda

#### Setoran Tunai Melalui Kantor BSI

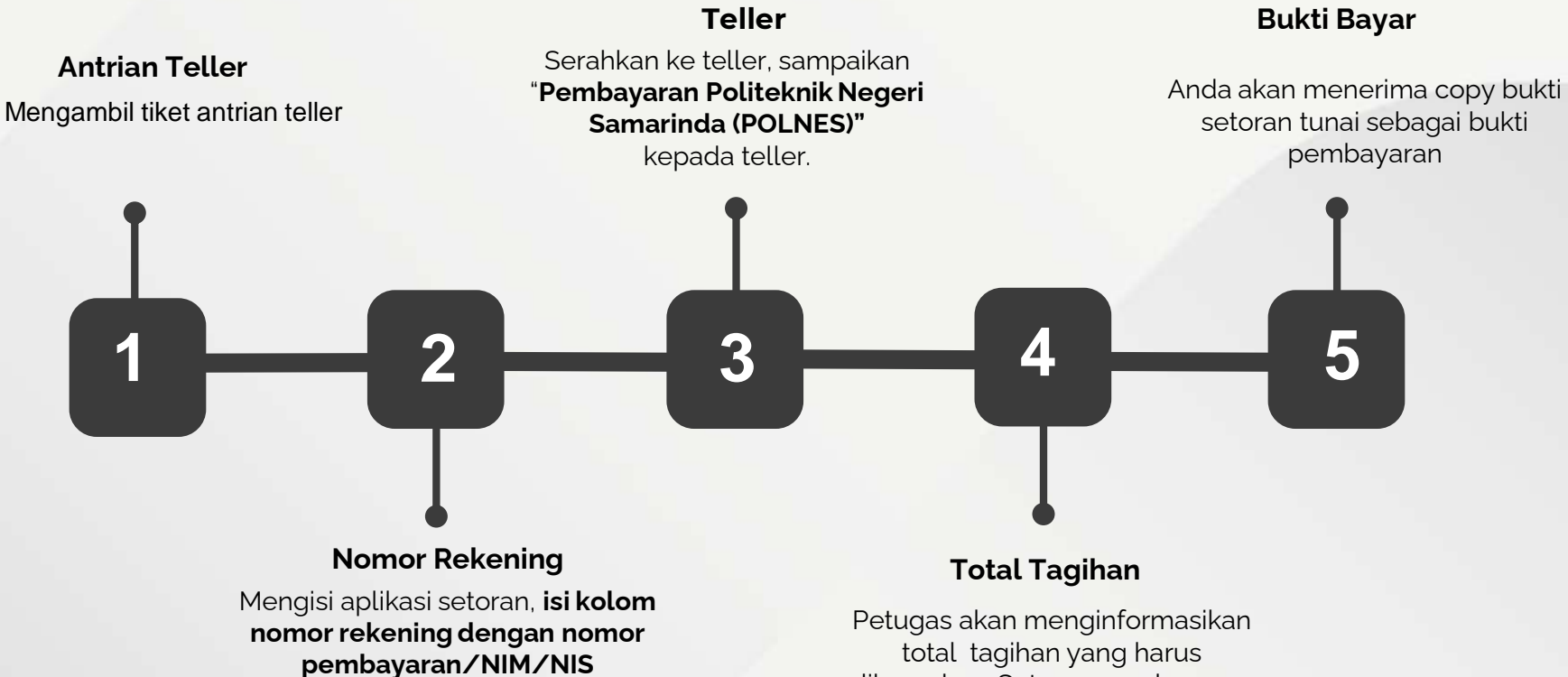

total tagihan yang harus dibayarkan. Setoran pembayaran harus sesuai dengan tagihan institusi

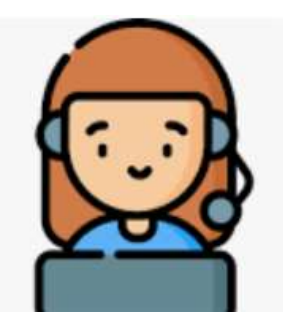

## Call Center: 0853-4910-9896 Scan Barcode Grup Call Center:

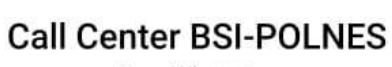

Grup WhatsApp

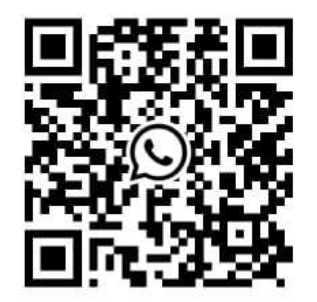

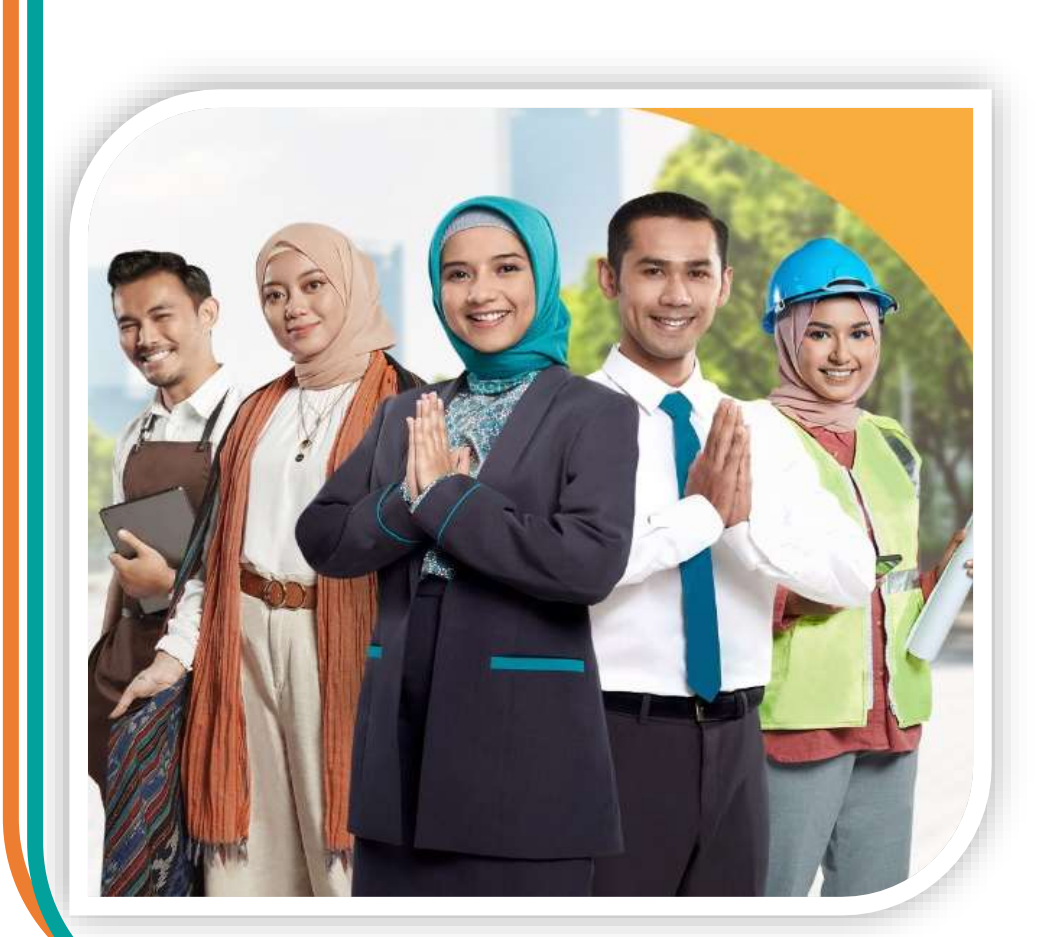

## Terimakasih

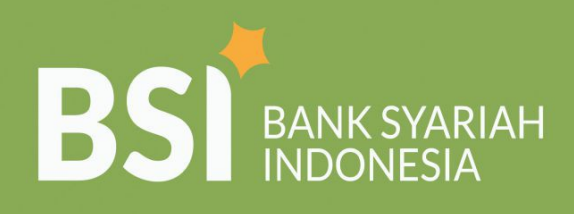

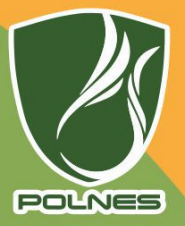

### BSI Mobile Kemudahan Meraih Cita Cita di Masa Dona

Cita - Cita di Masa Depan

Gunakan fitur pembayaran biaya pendidikan / akademik kapan saja dan dimana saja di BSI Mobile

### **Cara Pembayaran**

- 1. Masukan Ke Menu Pembayaran Pilih Institusi / Akademik
- 2. Pilih No. Rekening Lalu Pilih Institusi Dengan Mengetik **5538**
- 3. Masukan Nomor Induk Mahasiswa (NIM)/Nomor Pembayaran

#### Pembayaran Juga Dapat dilakukan Melalui

- ATM BSI, ATM Bersama Dan ATM Prima
- Seluruh Jaringan Kantor Bank Syariah Indonesia

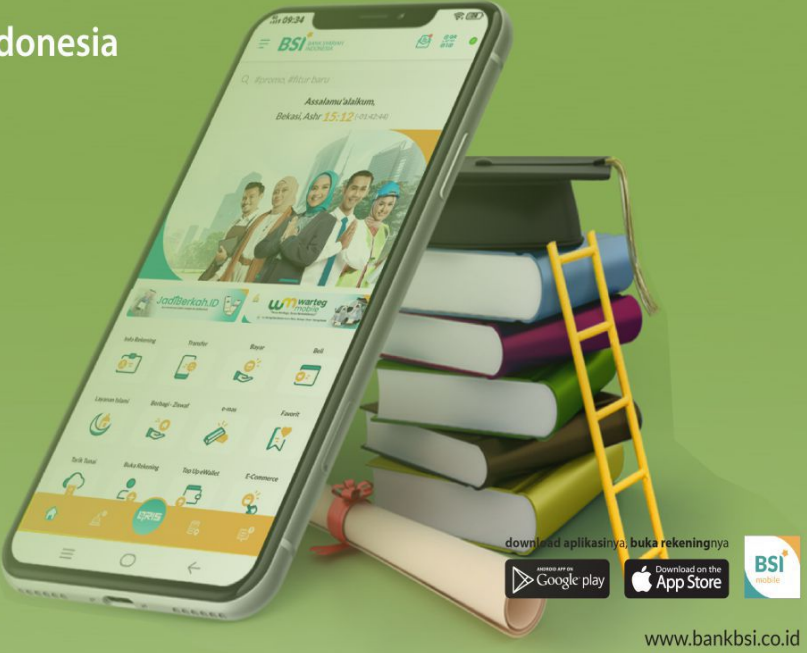

Bank Syariah Indonesia Call 14040

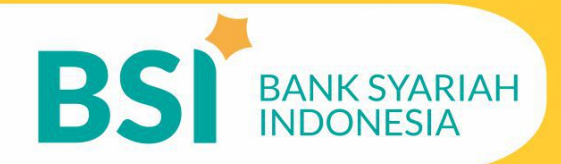

RP 100.000 RP 300.000

LAKAN PILIH JENIS P

320230692

NSTITUSI : AH MAHASISWA

LANJUTKAN?

## **Cara Pembayaran** Melalui ATM BSI Kode institusi POLNES : 5538

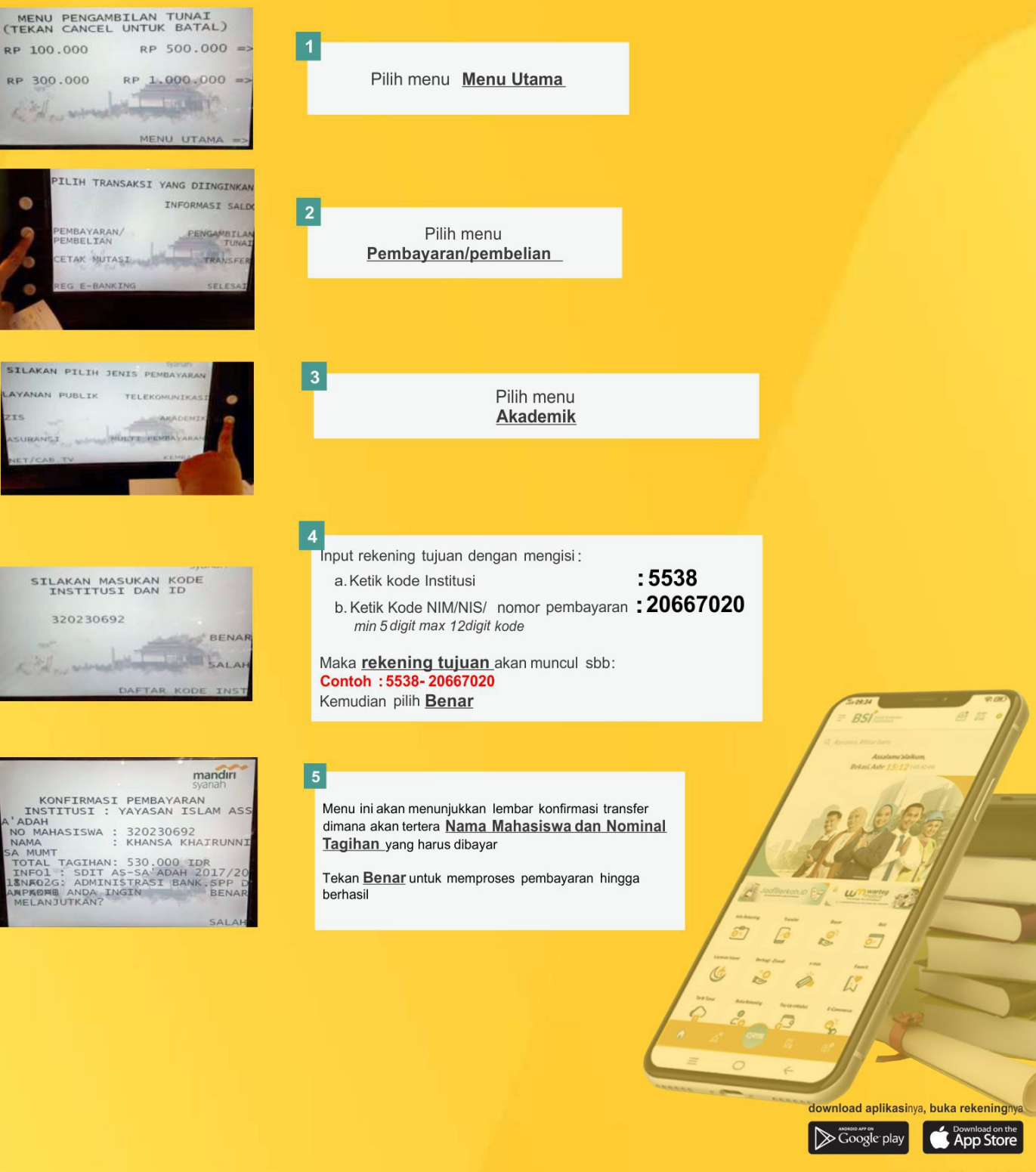

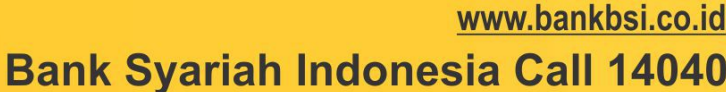

BSI

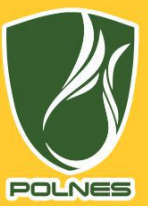

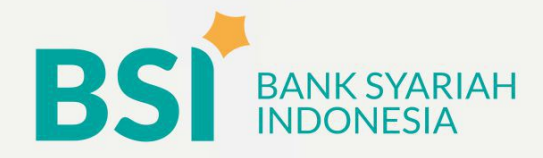

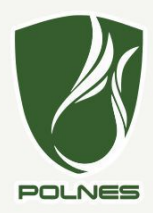

### **Cara Pembayaran Melalui** ATM Bersama/Mandiri/Link/Prima Kode institusi POLNES : 5538

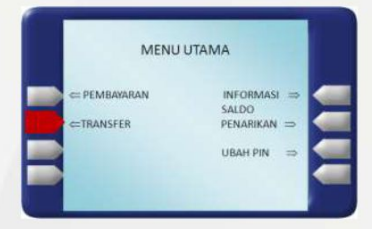

#### Pilih Menu Transfer

In a. b. C

d.

| SILAKAN MASUN<br>NOMOR REKENING | TUJUAN    |   |  |
|---------------------------------|-----------|---|--|
| 4519008006XXXXXXX               | XXXXXXXXX |   |  |
|                                 | BENAR     | 1 |  |
|                                 | SALAH     |   |  |
| (CLEAR) UNTUK MENGULANG         |           |   |  |

| SILAKAN ISI JU | MLAH UANG |
|----------------|-----------|
| Rp. XX         | x.xxx     |
|                | BENAR     |
|                | SALAH ==  |

| put rekening tujuan dengan mengisi :      |           |
|-------------------------------------------|-----------|
| Ketik kode / Pilih Bank Syariah Indonesia | :451      |
| Ketik kode pembayaran pendidikan          | :900      |
| Ketik kode institusi/ sekolah             | :5538     |
| Ketik Kode NIM/NIS/ nomor pembayaran      | :20667020 |
|                                           |           |

Maka rekening tujuan akan muncul sbb: Contoh : 451-900 - 5538 - 20667020

Masukkan nominal yang akan dibayarkan, apabila tidak mengetahui berapa nominal yang akan dibayarkan, isi dengan nominal berapapun.

Anda akan dikenakan biaya transfer antar bank di jalur ATM PRIMA/BERSAMA dan biaya administrasi EDUPAY.

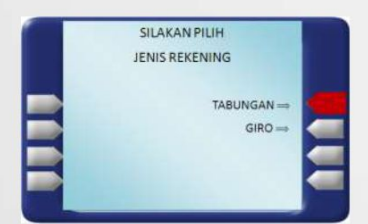

Pilih jenis rekening Tabungan atau Giro.

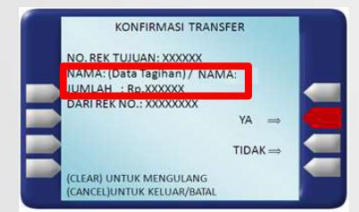

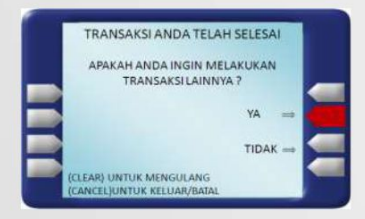

Jumlah)

Pastikan saat transfer nominal di kolom nama dengan kolom jumlah sama dan sesuai..!

Transaksi anda telah selesai.

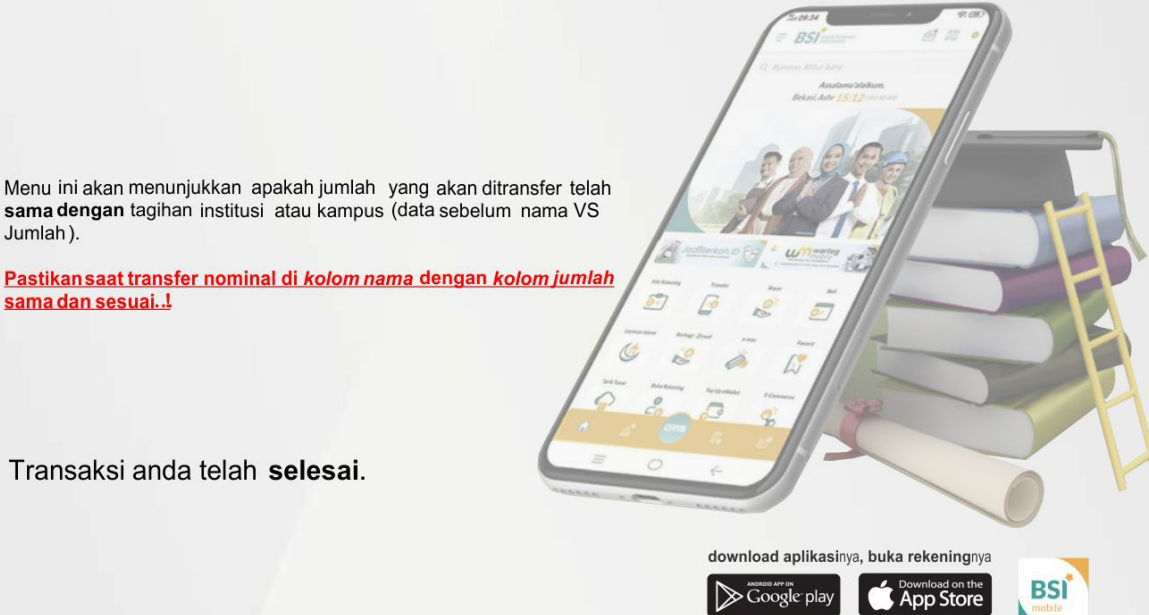

#### www.bankbsi.co.id Bank Syariah Indonesia Call 14040

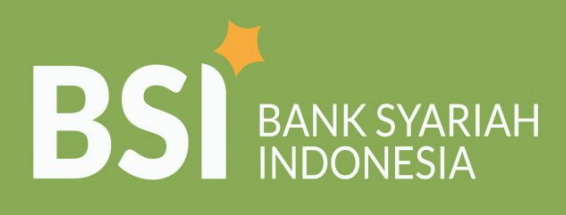

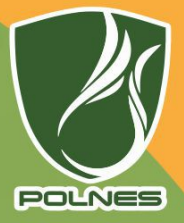

## Cara Pembayaran Melalui Agen BRILink

Kode institusi POLNES : 5538

#### Cara Pembayaran

1. Pilih Menu Setor ke Bank Lain

2. Pilih Bank Tujuan Dengan Mengetik 451 - BSI - BSM

#### 3. Input Nomor Rekening Tujuan Dengan Mengisi

Ketik kode pembayaran pendidikan Ketik kode institusi/ sekolah Ketik Kode NIM/NIS/ nomor pembayaran :900 :5538 :20667020

Contoh: 900553820667020

- 4. Masukan "**Jumlah Setoran**" sesuai dengan nominal tagihan yang ditetapkan institusi
- Pastikan nominal tagihan yang dibayarkan pada kolom "Nominal" sama dan sesuai dengan tagihan yang tertera di kolom "Nama Rekening" (di sebelah nama mahasiswa)

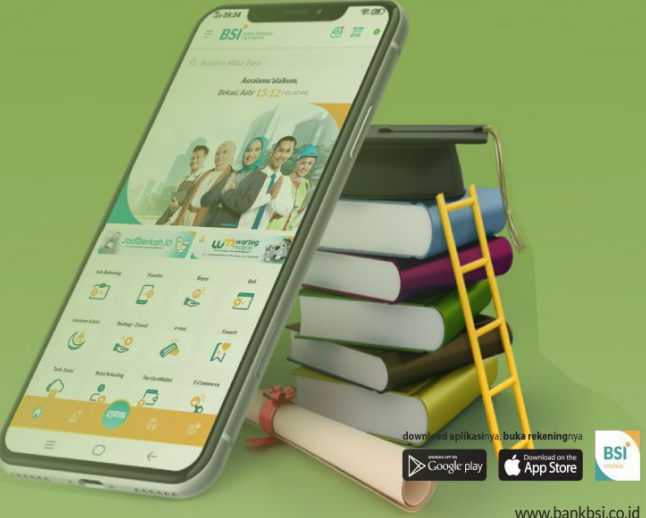

www.bankbsi.co.id Bank Syariah Indonesia Call 14040